# ICND1 Lab Guide

### 100-101

Interconnecting Cisco Networking Devices Part 1 Version 2.0

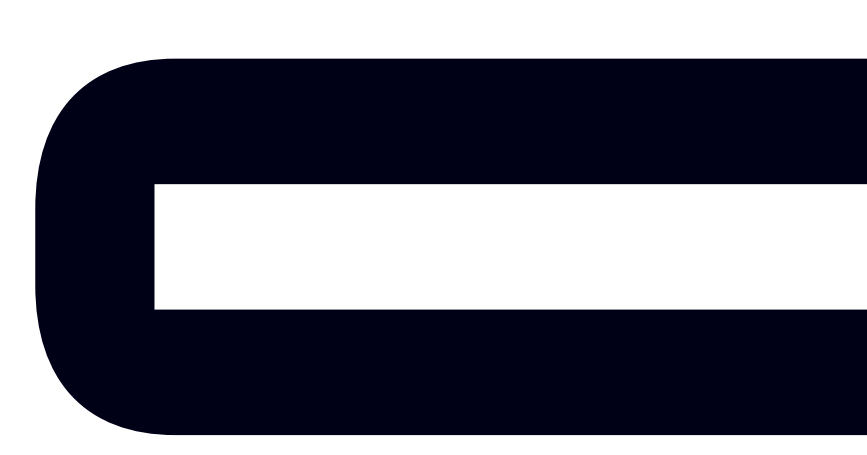

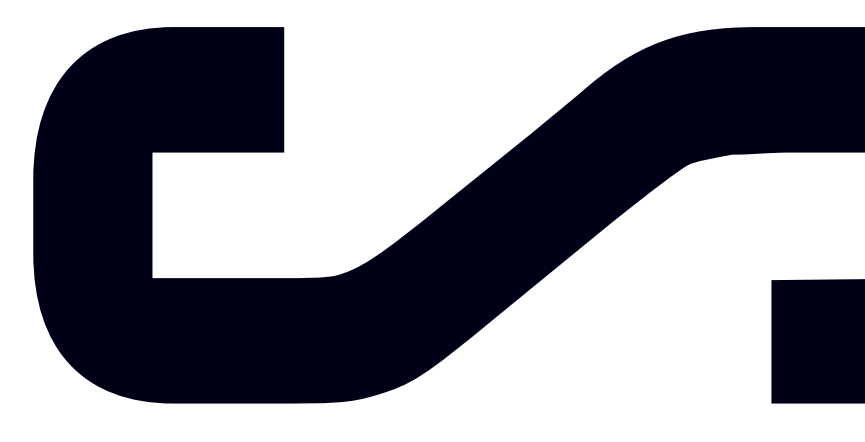

Labs powered by

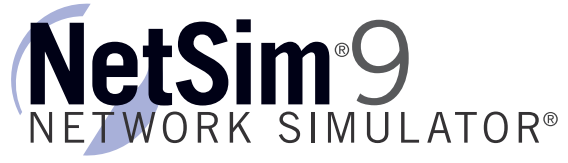

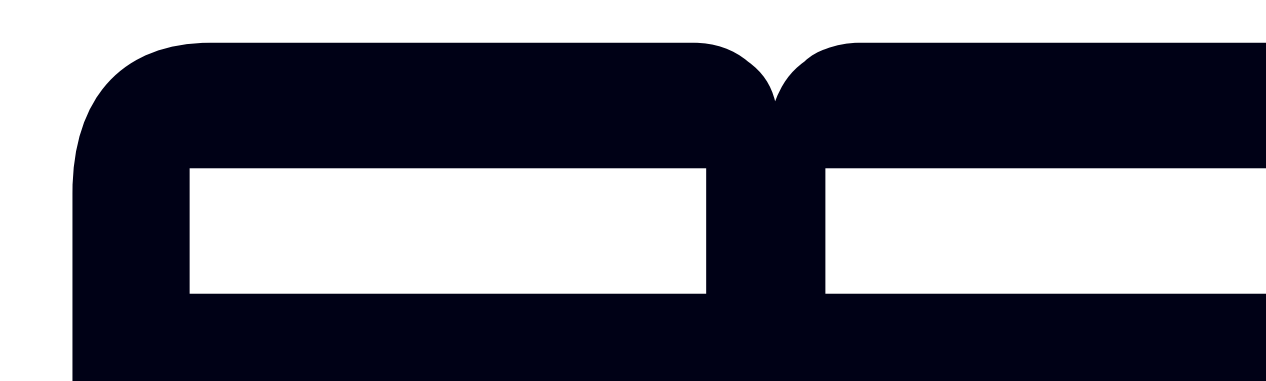

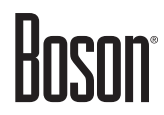

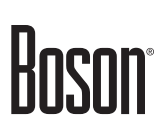

### Interconnecting Cisco Networking Devices Part 1

100-101 Lab Guide

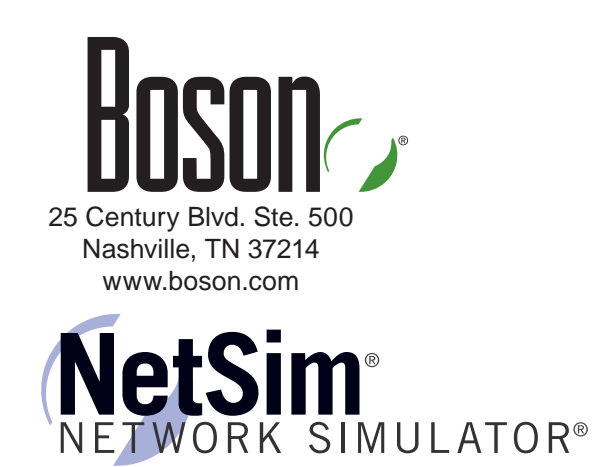

To perform the labs referenced in this book, please download and install the necessary files (refer to your purchase receipt for the download link), navigate to the appropriate lab in the lab menu in the Boson NetSim, and load the lab. To learn more about the Boson NetSim or to purchase and download the software, please visit <u>www.boson.com/netsim</u>.

Copyright © 2013 Boson Software, LLC. All rights reserved. Boson, Boson NetSim, Boson Network Simulator, and Boson Software are trademarks or registered trademarks of Boson Software, LLC. Catalyst, Cisco, and Cisco IOS are trademarks or registered trademarks of Cisco Systems, Inc. in the United States and certain other countries. Media elements, including images and clip art, are the property of Microsoft. All other trademarks and/or registered trademarks are the property of their respective owners. Any use of a third-party trademark does not constitute a challenge to said mark. Any use of a product name or company name herein does not imply any sponsorship of, recommendation of, endorsement of, or affiliation with Boson, its licensors, licensees, partners, affiliates, and/or publishers.

\_\_\_\_\_

| Boson NetSim Overview                                                                                                    | 1                                    |
|----------------------------------------------------------------------------------------------------|--------------------------------------|
| Using NetSim to Prepare for Your Certification<br>Using NetSim 9 at Home – Single User                                                                                          |                                      |
| A sample lab is included in this document to display the of format, and content of labs that are included in the Boson and the Boson Courseware products. However, you will not | quality, $^{3}$<br>NetSim $^{4}_{4}$ |
| to work through this lab in NetSim without purchasing bot<br>Module 3: NetSim and the Boson ICND1 Courseware Lab Pac                                                            | h Boson <sup>6</sup><br>k. 7         |
| Lab 3.1 – Subnet Calculation                                                                                                    |                                      |
| Lab Telease visit www.boson.com for more information                                                                                                    |                                      |
| Lab 3.2 – IPv6 Addressing                                                                                                    |                                      |
| Lab Tasks                                                                                                    |                                      |
| Lab Solutions                                                                                                    |                                      |
| Module 5: Device Management                                                                                                    |                                      |
| Lab 5.1 – Router Configuration                                                                                                    |                                      |
| Lab Tasks                                                                                                    |                                      |
| Lab Solutions                                                                                                    |                                      |
| Lab 5.2 – TETE and Router Configuration                                                                                                    |                                      |
| Lab Solutions                                                                                                    |                                      |
| Module 6: Network Security Basics                                                                                                    |                                      |
| Lab 6.1 – Basic Network Security                                                                                                    |                                      |
| Lab Tasks                                                                                                    |                                      |
| Lab Solutions                                                                                                    |                                      |
| Module 7: Advanced Network Security with ACLs                                                                                                    |                                      |
| Lab 7.1 – Standard ACLs                                                                                                    | 52                                   |
| Lab Tasks                                                                                                    |                                      |
| Lab Solutions                                                                                                    | 55                                   |
| Lab 7.2 – Extended ACLs.                                                                                                    |                                      |
| Lab Tasks                                                                                                    |                                      |
| Lab 7.3 Named ACLs                                                                                                    |                                      |
| Lab Tasks                                                                                                    |                                      |
| 2                                                                                                    |                                      |

| Lab Solutions                                                                                                    |                                                                               |
|----------------------------------------------------------------------------------------------------|-------------------------------------------------------------------------------|
| Module 8: Switches                                                                                                    |                                                                               |
| Lab 8.1 – Switch Initial Configuration Dialog<br>Lab Tasks<br>Lab Solutions                                                                                                    |                                                                               |
| Module 9: Advanced Switching Concepts                                                                                                    |                                                                               |
| A sample lab is included in this document to display the<br>format, and content of labs that are included in the Boson<br>and the Boson Courseware products. However, you will<br>to work through this lab in NetSim without purchasing to<br>NetSim and the Boson ICND1 Courseware Lab P<br>Lab Solutions | ne quality, <sup>92</sup><br>on NetSim,<br>not be able<br>ooth Boson<br>Pack. |
| Lab 10.2 Please visit www.boson.com for more information                                                                                                    | 0 <b>n.</b> 116                                                               |
| Lab Solutions<br>Lab 10.3 – Default Routes<br>Lab Tasks<br>Lab Solutions                                                                                                    |                                                                               |
| Module 11: Advanced Routing Concepts                                                                                                    | 131                                                                           |
| Lab 11.1 – OSPF Configuration<br>Lab Tasks<br>Lab Solutions<br>Lab Solutions<br>Lab 11.2 – OSPFv3 Configuration<br>Lab Tasks<br>Lab Solutions                                                                                                    |                                                                               |
| Module 12: Basic Network Services                                                                                                    |                                                                               |
| Lab 12.1 – Static NAT and PAT<br>Lab Tasks<br>Lab Solutions<br>Lab Solutions                                                                                                    |                                                                               |
| Lab Tasks                                                                                                    |                                                                               |
| Lab 12.3 – DHCP Configuration<br>Lab Tasks<br>Lab Solutions                                                                                                    |                                                                               |

| Lab 12.4 – DNS Configuration |     |
|------------------------------|-----|
| Lab Tasks                    |     |
| Lab Solutions                |     |
| Lab 12.5 – NTP Configuration | 214 |
| Lab Tasks                    | 215 |
| Lab Solutions                | 216 |

A sample lab is included in this document to display the quality, format, and content of labs that are included in the Boson NetSim and the Boson Courseware products. However, you will not be able to work through this lab in NetSim without purchasing both Boson NetSim and the Boson ICND1 Courseware Lab Pack.

Please visit www.boson.com for more information.

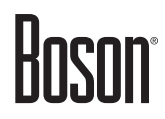

### Module 5

### **Device Management**

Lab 5.1 – Router Configuration Lab 5.2 – TFTP and Router Configuration

Labs powered by

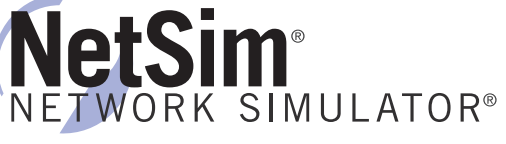

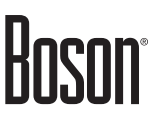

### Lab 5.1 – Router Configuration

To perform this lab in the Boson NetSim, please download the necessary files (refer to your purchase receipt for the download link), navigate to the appropriate lab in the lab menu in NetSim, and load the lab. You can then accomplish the tasks below.

#### Objective

This lab corresponds to ICND1 Module 5: Device Management, of Boson's CCNA Curriculum. In this lab, you will learn basic help commands available on routers, how to configure IP addresses on routers, and how to configure and use Telnet. A password of **cisco** has been configured on Router2.

#### Lab Topology

The topology diagram below represents the NetMap in the Simulator:

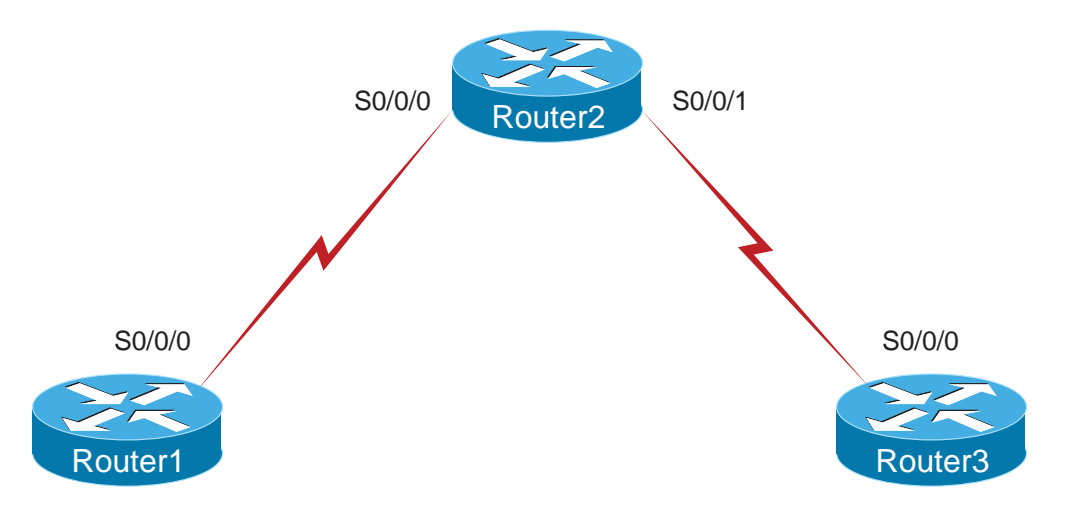

The commands you will need to perform the tasks in this lab, along with their syntax and descriptions, are shown in the Command Summary table below:

#### **Command Summary**

| Command                           | Description                                                             |
|-----------------------------------|-------------------------------------------------------------------------|
| clock rate clock-rate             | sets the clock rate for a data communications equipment (DCE) interface |
| configure terminal                | enters global configuration mode from privileged EXEC mode              |
| enable                            | enters privileged EXEC mode                                             |
| end                               | ends and exits configuration mode                                       |
| exit                              | exits one level in the menu structure                                   |
| hostname host-name                | sets the device name                                                    |
| interface type number             | changes from global configuration mode to interface configuration mode  |
| ip address ip-address subnet-mask | assigns an IP address to an interface                                   |
| line console 0                    | accesses console line configuration mode                                |
| line vty 0 4                      | enters configuration mode for virtual terminal (Telnet)<br>lines        |

| Command                   | Description                                                                                                    |
|---------------------------|----------------------------------------------------------------------------------------------------|
| login                     | enables password checking                                                                                                    |
| no shutdown               | enables an interface                                                                                                    |
| password password         | specifies the password that is required for a user to log in                                                                      |
| <b>ping</b> ip-address    | sends an Internet Control Message Protocol (ICMP) echo<br>request to the specified address                                        |
| show running-config       | displays the active configuration file                                                                                            |
| show cdp neighbors detail | displays directly connected neighbor devices and their device types, interface names, and IP addresses                            |
| telnet host               | starts the terminal emulation program from a PC, router,<br>or switch; permits you to access devices remotely over the<br>network |

The IP addresses and subnet masks used in this lab are shown in the table below:

| IP | Ad | dre | SS | es |  |
|----|----|-----|----|----|--|
|    |    |     |    |    |  |

| Device  | Interface    | <b>IP</b> Address | Subnet Mask   |
|---------|--------------|-------------------|---------------|
| Router1 | Serial 0/0/0 | 34.25.67.1        | 255.255.255.0 |
| Router2 | Serial 0/0/0 | 34.25.67.2        | 255.255.255.0 |
|         | Serial 0/0/1 | 10.10.10.2        | 255.255.255.0 |
| Router3 | Serial 0/0/0 | 10.10.10.1        | 255.255.255.0 |

#### Lab Tasks

#### Task 1: Learn the Basic User Interface

- 1. Connect to the console of Router1.
- 2. At the user EXEC mode prompt, type a question mark (?). This will enable you to view a list of commands that can be issued from the user EXEC mode. At the --MORE-- prompt, press the Spacebar to view the next page of information.
- 3. Issue the **enable** command to enter privileged EXEC mode.
- 4. At the privileged EXEC mode prompt, type a question mark (?). This will enable you to view a list of commands that can be issued from the privileged EXEC mode. At the --MORE-- prompt, press the Spacebar to view the next page of information.
- 5. At the privileged EXEC mode prompt, type **show**? to see all the available **show** commands. In addition to showing available commands that can be issued at the user EXEC and privileged EXEC prompt, the question mark offers additional help.

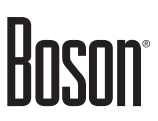

#### Task 2: Configure a Host Name and IP Address on Router1

Perform the steps in this task on Router1.

- 1. Enter the command necessary to access global configuration mode.
- 2. From global configuration mode, configure a host name of **Router1**.
- 3. Configure the appropriate IP address on the Serial 0/0/0 interface; refer to the IP Addresses table. Enable the Serial 0/0/0 interface.

#### Task 3: Configure and Secure the Router for Console and Remote Connections

- 1. You can connect to a Cisco device remotely by using a protocol such as Telnet or locally by using a console connection. Physical access is necessary to connect to the console connection on a Cisco device. Enter the commands necessary to configure a password of **cisco** for console access on Router1 and require a user to log in to the console port.
- 2. Test the console password by logging out of the router and then pressing the Enter key. With the console password configured, you are required to provide a password before you can access user EXEC mode.
- 3. Configure Router1 to allow Telnet remote access using its virtual terminal (vty) lines and require a user to log in to enter commands using a Telnet session. Use **boson** as the password.
- 4. Cisco devices support remote access via the Telnet or Secure Shell (SSH) protocol. Issue the command necessary to allow only Telnet access to Router1.
- 5. IP addressing and the remote access configurations have already been performed on Router2. From Router2, what protocol can be used to obtain information about neighboring Cisco devices that are directly connected?
- 6. On Router2, issue the appropriate **show** command. What IP address is assigned to Router1?
- 7. Test your configuration by initiating a Telnet session to Router1 from Router2 by using the IP address you recorded in the previous step. The password configured on Router2 for remote access is **boson**.
- 8. End the Telnet session from Router2 to Router1.

#### Lab Solutions

#### Task 1: Learn the Basic User Interface

1. You should press Enter to connect to the console of Router1:

```
Press ENTER to Start!
Router>
```

2. You are now connected to the console of Router1 and are at the user EXEC mode prompt, and you should type ? to view commands that are available from the user EXEC prompt, which is represented by the > prompt.

**Note:** You can view the additional device output one line at a time by pressing Enter or a page at a time by pressing the Spacebar. To stop viewing the output before all of it has been displayed, press the Tab key.

| Router>?                     |                                                           |
|------------------------------|-----------------------------------------------------------|
| access-enable                | Create a temporary Access-List entry                      |
| access-profile               | Apply user-profile to interface                           |
| connect                      | Open a terminal connection                                |
| disable                      | Turn off privileged commands                              |
| disconnect                   | Disconnect an existing network connection                 |
| enable                       | Turn on privileged commands                               |
| exit                         | Exit from the EXEC                                        |
| help                         | Description of the interactive help system                |
| lock                         | Lock the terminal                                         |
| login                        | Log in as a particular user                               |
| logout                       | Exit from the EXEC                                        |
| mrinfo                       | Request neighbor and version information from a multicast |
|                              | router                                                    |
| mstat                        | Show statistics after multiple multicast traceroutes      |
| mtrace                       | Trace reverse multicast path from destination to source   |
| name-connection              | Name and existing network connection                      |
| pad                          | Open a X.29 PAD connection                                |
| ping                         | Send echo messages                                        |
| ppp                          | Start IETF Point-to-Point Protocol (PPP)                  |
| resume                       | Resume an active network connection                       |
| rlogin                       | Open an rlogin connection                                 |
| show                         | Show running system information                           |
| slip                         | Start a Serial-line IP (SLIP)                             |
| systat                       | Display information about terminal lines                  |
| MORE                         |                                                           |
| <output omitted=""></output> |                                                           |

3. You should issue the **enable** command to enter privileged EXEC mode:

Router>enable Router#

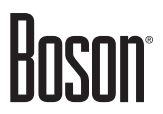

4. You should type ? to view commands that are available from the privileged EXEC mode prompt, which is represented by the # prompt. Sample output is shown below:

| Router#?                     |                                           |
|------------------------------|-------------------------------------------|
| access-template              | Create a temporary Access-List entry      |
| alps                         | ALPS exec commands                        |
| archive                      | manage archive files                      |
| bfe                          | For manual emergency modes setting        |
| cd                           | Change current directory                  |
| clear                        | Reset functions                           |
| clock                        | Manage the system clock                   |
| configure                    | Enter configuration mode                  |
| сору                         | Copy from one file to another             |
| debug                        | Debugging functions (see also `undebug')  |
| delete                       | Delete a file                             |
| dir                          | List files on a filesystem                |
| disable                      |                                           |
| disconnect                   | Disconnect an existing network connection |
| elog                         | Event-logging control commands            |
| erase                        | Erase a filesystem                        |
| exit                         |                                           |
| logout                       | Exit from the EXEC                        |
| more                         | Display the contents of a file            |
| mrm                          | IP Multicast Routing Monitor Test         |
| ncia                         | Start/Stop NCIA Server                    |
| ping                         | Send echo messages                        |
| pwd                          | Display current working directory         |
| MORE                         |                                           |
| <output omitted=""></output> |                                           |

5. You should type **show**? to see all the available **show** commands. In addition to showing available commands that can be issued at the user EXEC and privileged EXEC prompt, the question mark offers additional help by showing all the commands available with the initial prefix. Sample output is shown below:

| Router#show ?                |                                            |
|------------------------------|--------------------------------------------|
| access-lists                 | List access lists                          |
| arp                          | ARP table                                  |
| auto                         | Show Automation Template                   |
| bgp                          | BGP information                            |
| cdp                          | CDP information                            |
| class-map                    | Show QoS Class-Map                         |
| clns                         | CLNS network information                   |
| clock                        | Display the system clock                   |
| compress                     | Show compression statistics                |
| configuration                | Contents of Non-Volatile memory            |
| controllers                  | Interface controller status                |
| crypto                       | Encryption module                          |
| debugging                    | State of each debugging option             |
| dhcp                         | Dynamic Host Configuration Protocol status |
| <output omitted=""></output> |                                            |

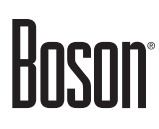

#### Task 2: Configure a Host Name and IP Address on Router1

1. You should issue the **configure terminal** command to enter global configuration mode:

```
Router#configure terminal
Router(config)#
```

2. You should issue the **hostname Router1** command to configure the host name on Router1:

```
Router(config)#hostname Router1
Router1(config)#
```

3. You should issue the following commands to configure the appropriate IP address and subnet mask on the Serial 0/0/0 interface of Router1:

```
Router1(config)#interface serial 0/0/0
Router1(config-if)#ip address 34.25.67.1 255.255.255.0
Router1(config-if)#no shutdown
```

#### Task 3: Configure and Secure the Router for Console and Remote Connections

1. On Router1, you should issue the following commands to configure a password of **cisco** for the console connection and enable password protection on the console connection:

```
Router1(config-if)#exit
Router1(config)#line console 0
Router1(config-line)#password cisco
Router1(config-line)#login
```

2. Test the console password by entering the following commands:

```
Router1(config-line)#end
Router1#disable
Router1>exit
Password:cisco
Router1>
```

3. You should issue the following commands on Router1 to enable remote access from via the vty lines and configure a password of **boson**:

```
Routerl>enable
Routerl#configure terminal
Routerl(config)#line vty 0 4
Routerl(config-line)#login
Routerl(config-line)#password boson
```

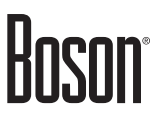

4. You should issue the following command to allow only Telnet access to Router1:

Router1(config-line)#transport input telnet

5. You should issue the **show cdp neighbors detail** command on Router2 to obtain the IP address of Router1. When enabled, the Cisco Discovery Protocol (CDP) can be used to obtain information about directly connected neighboring Cisco devices. Sample output is shown below:

```
Password:cisco
Router2>enable
Router2#show cdp neighbors detail
<output omitted>
_____
Device ID: Router1
Entry address(es):
 IP address: 34.25.67.1
Platform: Boson 2811 , Capabilities: Router
Interface: Ser0/0/0, Port ID (outgoing port): Ser 0/0/0
Holdtime: 162 sec
Version :
Boson Operating System Software
Software, Version 12.3(16), RELEASE SOFTWARE (fc2)
Copyright (c) 1986-2011 by Systems, Inc.
Compiled Fri 02-Mar-09 17:34 by dchih
```

- 6. The IP address assigned to Router1 is 34.25.67.1.
- 7. On Router2, you should issue the following commands to initiate a Telnet session to Router1:

Router2#telnet 34.25.67.1 Trying 34.25.67.1 ... Open Password:boson Router1>

8. The following command will end the Telnet session:

Router1>exit Router2#

#### **Sample Configuration Script**

#### Router1

```
Router1#show running-config
Building configuration...
Current configuration : 773 bytes
I
Version 12.3
service timestamps debug uptime
service timestamps log uptime
no service password-encryption
!
hostname Router1
I.
ip subnet-zero
!
ip cef
no ip domain-lookup
!
interface Serial0/0/0
ip address 34.25.67.1 255.255.255.0
no ip directed-broadcast
!
interface Serial0/0/1
no ip address
no ip directed-broadcast
shutdown
!
interface FastEthernet0/0
no ip address
no ip directed-broadcast
 shutdown
L
interface FastEthernet0/1
no ip address
no ip directed-broadcast
 shutdown
L
ip classless
no ip http server
!
line con 0
login
password cisco
line aux 0
line vty 0 4
login
password boson
transport input telnet
!
no scheduler allocate
end
```

#### **Certification Candidates**

Boson Software's ExSim-Max practice exams are designed to simulate the complete exam experience. These practice exams have been written by in-house authors who have over 30 years combined experience writing practice exams. ExSim-Max is designed to simulate the live exam, including topics covered, question types, question difficulty, and time allowed, so you know what to expect. To learn more about ExSim-Max practice exams, please visit <u>www.boson.com/exsim-max-practice-exams</u> or contact Boson Software.

#### **Organizational and Volume Customers**

Boson Software's outstanding IT training tools serve the skill development needs of organizations such as colleges, technical training educators, corporations, and governmental agencies. If your organization would like to inquire about volume opportunities and discounts, please contact Boson Software at <u>orgsales@boson.com</u>.

#### **Contact Information**

| E-Mail:  | support@boson.com          |
|----------|----------------------------|
| Phone:   | 877-333-EXAM (3926)        |
|          | 615-889-0121               |
| Fax:     | 615-889-0122               |
| Address: | 25 Century Blvd., Ste. 500 |
|          | Nashville, TN 37214        |

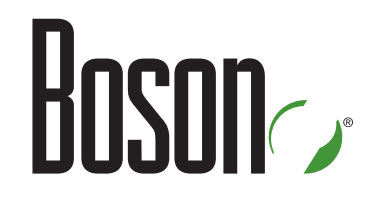

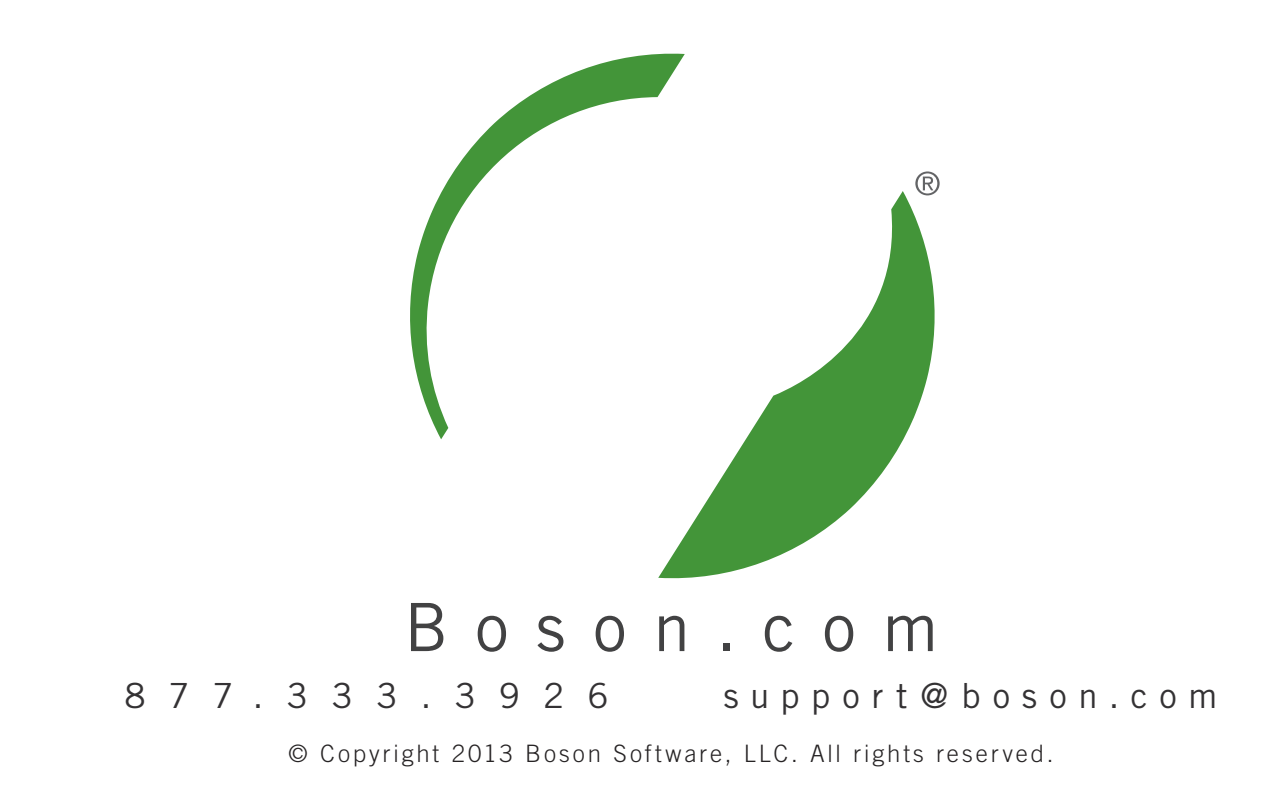